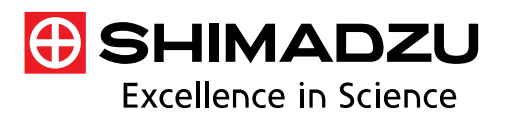

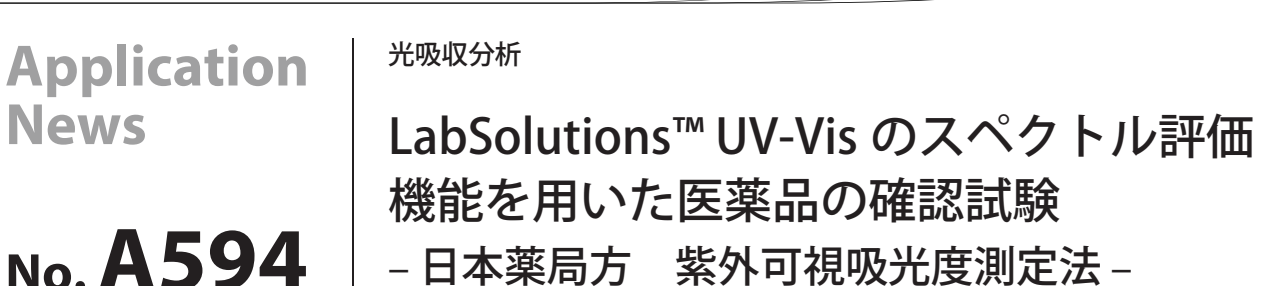

紫外可視分光光度計は、様々な業界において原料の受入検査 や製品の品質検査にルーチンで使用されています。中でも医薬 業界では、医薬品の性状及び品質が適正かどうかを判断する基 準として薬局方に準拠した試験が定められています。しかし、薬 局方準拠の試験を実施するには、取得したデータを用い、作業者 が特定ピークを読み取る、もしくは複数ピークの吸光度比を算 出するなどして、その物質の良否を判断する作業が必要となり、 作業者の負担となっていました。

LabSolutions™UV-Vis ソフトウェアには、手間と時間を要する 上記の作業を効率的に行えるスペクトル評価機能が標準搭載さ れており、スペクトル測定後のピーク検出や数値算出等の解析 及び合否判定を自動で行うことができます。

ここでは、日本薬局方 (JP) に記載されているルチン、薄層ク ロマトグラフィー用の確認試験を例に、スペクトル評価機能の 詳細をご紹介します。

K. Hashimoto

# ■ スペクトル評価機能

スペクトル評価機能は、測定結果に対してあらかじめ登録し た解析を自動で行い、その結果(評価値)に対して合否判定を行 うことができる機能です。図1にスペクトル評価の詳細設定画面 を示します。

評価項目には測光値、最大値、最小値、ピーク、バレイ、面積、 統計、カットオフなどがあり、これらを単独で使用したり、組み 合わせることによって、様々な評価に対応することが可能です。

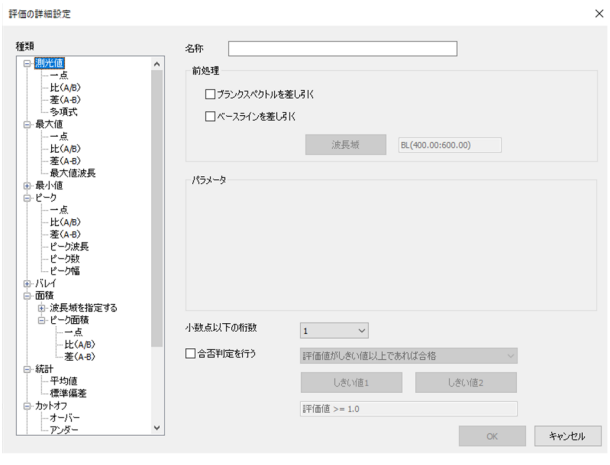

図1 スペクトル評価の詳細設定画面

## ■ルチンの確認試験

ルチンはビタミン様物質の一種で、高血圧等における毛細血管 の補強、強化が期待される物質です。図2に構造式を示します。

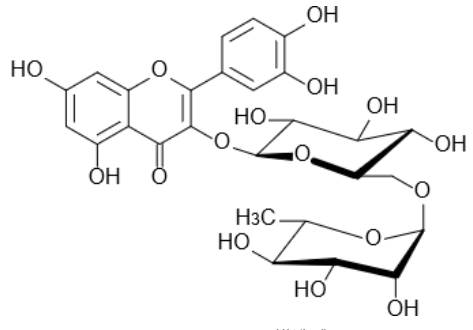

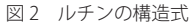

日本薬局方におけるルチン、薄層クロマトグラフィー用の紫 外可視吸光度測定法による確認試験は次のように記載されてい ます。

「本品のメタノール溶液(1→100000)につき、紫外可視吸光 度測定により吸収スペクトルを測定するとき、波長 255~ 259 nm 及び 356~360 nm に吸収の極大を示す。」<sup>1)</sup>

上記の確認試験を LabSolutions UV-Vis のスペクトル評価機能 を用いて行いました。使用した装置は、紫外可視分光光度計 UV-1900 です。図 3 に装置の外観を、表 1 に測定条件を示します。

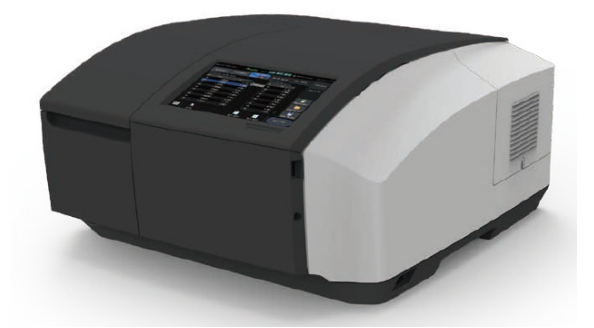

図 3 紫外可視分光光度計 UV-1900

| 表 1 測定条件                                 |                                               |  |
|------------------------------------------|-----------------------------------------------|--|
| 測定波長範囲<br>スキャンスピード<br>サンプリングピッチ<br>スリット幅 | : 220 nm~400 nm<br>: 中速<br>: 1.0 nm<br>: 1 nm |  |
| 光源切替波長                                   | : 340 nm                                      |  |

はじめに、スペクトル評価項目を設定します。本機能では複数 の項目を設定し、同時に評価することができます。

スペクトル評価の詳細設定画面を図4、拡大図を図5に示しま す。ルチン、薄層クロマトグラフィー用の確認試験では、波長255 ~259 nm 及び356~360 nm に吸収の極大を示せば合格と判断 します。

まず、種類から「ピーク - ピーク波長」を選択(①)します。 次に、パラメータより検出するピークの波長域を設定(②)しま す。ここでは、220~400 nm としました。「合否判定を行う」 にチェックを入れて(③)判定基準を設定し、プルダウンから「評 価値がしきい値の間にあれば合格」を選択(④)します。最後に、 判定したい範囲をしきい値1、2として、1は255 nm、2は259 nm と設定(⑤)します。356~360 nm についても同じ手順で項目 を追加します。

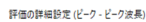

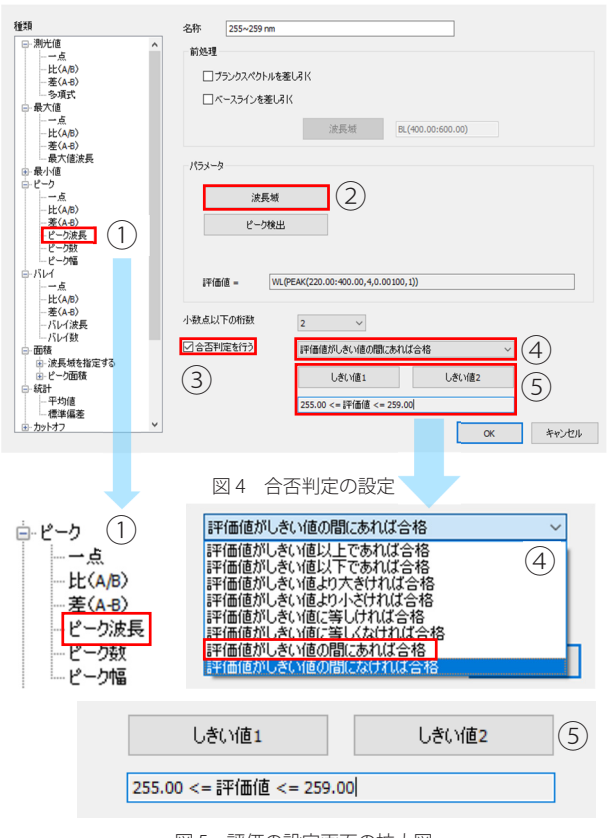

図5 評価の設定画面の拡大図 ①評価の種類 ④評価の条件 ⑤しきい値の設定

最後に OK ボタンを押すと、図 6 に示すようにスペクトル評価項目が設定されます。

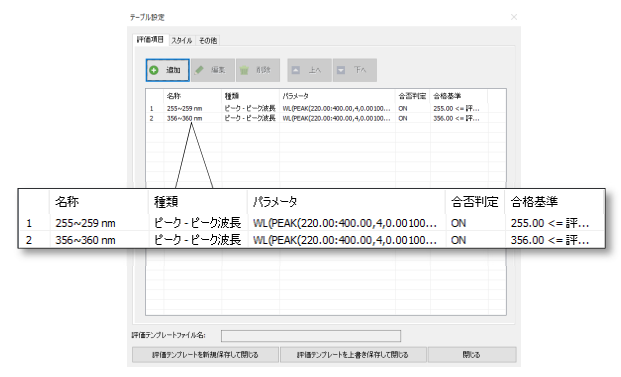

図6 ルチン、薄層クロマトグラフィー用の評価項目一覧

図6の「その他」のタブを開き、「測定後、データを自動的に 評価テーブルに追加する」にチェックを入れておくと、スペクト ル取得後に自動で合否判定が行われます。また、評価テンプレー トを保存することにより、テンプレートを読み込むだけで、同じ 試験をいつでも実施することが可能です。

日本薬局方には、前述の通り1gのルチン、薄層クロマトグラフィー用をメタノール100000 mLで希釈して測定することが明記されています(1→100000 と記載)ので、1.64×10<sup>5</sup> mol/L に 調製したメタノール溶液を測定しました。また比較のため、不純物として微量のオウゴニンを上記溶液に混入させた混合液も調整して測定を行いました。

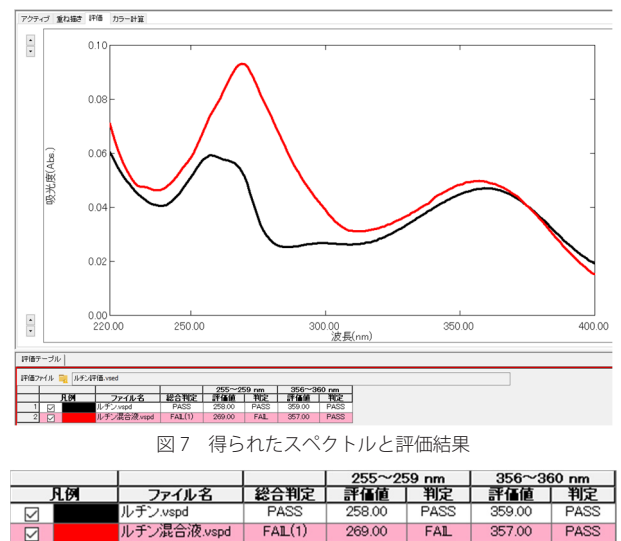

図8 評価結果の拡大図

#### ■結果

得られたスペクトルと評価結果を図7に示します(図8は評価結 果の拡大図です)。なお、黒線がルチン、薄層クロマトグラフィー 用のメタノール溶液、赤線が不純物を混入させた混合溶液です。 ルチン、薄層クロマトグラフィー用は2つの評価項目に対し 「PASS(合格)」となっています。一方、混合溶液では不純物が混 入したことによって、258 nm にピークが見られないために「FAIL (不合格)」となり、テーブルが赤色で表示されています。

評価結果のテーブルでは、設定した評価基準から外れた場合には カラム色が変更され、一目で合否を確認することができます。また このテーブル情報はコピー&ペーストや「エクセル転送」機能を用 いることにより、その他のアプリケーションへの貼り付けが可能と なるため、様々なレポート作成に対応することができます。

### ■ まとめ

今回は、LabSolutions UV-Vis ソフトウェアのスペクトル評価 機能を用いることにより、日本薬局方に準拠した確認試験を効 率的に実施可能な事例を紹介しました。この機能を用いれば、基 準の決まった様々な規制に対応した確認試験を実施することが 可能となります。

なお、各国薬局方では吸光度測定に用いる装置の性能について の記載があります。弊社では JP/EP(欧州薬局方)/USP(アメ リカ薬局方)に準拠したバリデーション機能をご用意しておりま す。UV-1900 についてはアプリケーションニュース No. A572 をご 参照ください<sup>2)</sup>。

#### 参考文献

- 1) 厚生労働省「第十七改正日本薬局方」
- 2) 株式会社 島津製作所 アプリケーションニュース No.A572

LabSolutions は、株式会社島津製作所の日本およびその他の国における 商標です。

| 株式会社島津製作所 | 分析計測事業部<br>グローバルアプリケーション開発センター | 老         | 7版発行:2019 年 5 月               |
|-----------|--------------------------------|-----------|-------------------------------|
|           |                                | 島津コールセンター | 0120-131691<br>(075) 813-1691 |

※本資料は発行時の情報に基づいて作成されており、予告なく改訂することがあります。 改訂版は下記の会員制 Web Solutions Navigator で閲覧できます。

https://solutions.shimadzu.co.jp/solnavi/solnavi.htm

会員制情報サービス「Shim-Solutions Club」にご登録ください。 https://solutions.shimadzu.co.jp/ 会員制 Web の閲覧だけでなく、いろいろな情報サービスが受けられます。